## **INSTRUCCIONS PER AL PAGAMENT DEL SEGUR ESCOLAR**

A l'hora d'entregar el sobre de matrícula caldrà incloure en el mateix el justificant/resguarde d'haver realitzat l'ingrés de **1,12 €** per al pagament del segur escolar en el compte **ES65 0081 3146 0700 0109 3015** que el centre té en la sucursal del Banc Sabadell, indicant el concepte i el nom de l'alumne.

COMPTE: ES65 0081 3146 0700 0109 3015 TITULAR: CP FRANCESC CARROS DE LA FONT D'EN CARROS QUANTITAT A INGRESSA: 1,12 € CONCEPTE: SEGUR ESCOLAR + NOM ALUMNE

## Formes de pagament: TRIAR UNA DE LES DUES OPCIONS

A- En caixers del Sabadell amb pantalla tàctil per a introduir, al final el nom de l'alumne/a

## INSTRUCCIONS:

- 1. Introduir la Targeta o Llibreta
- 2. En la primera pantalla triar : +operacions
- 3. Triar: Pagament a tercers
- 4. Introduir el PIN
- 5. Introduir el codi de l'Entitat **0081** (Acceptar)

6. La pantalla demana confirmació de l'Entitat a la qual se li efectuarà el pagament amb la següent frase: El

pagament es farà a l'entitat (CP FRANCESC CARROS DE LA FONT D'EN CARROS) (Acceptar) 7. Triar el tipus de pagament que es vol efectuar entre les opcions possibles, i teclejar l'import si és necessari (1.12 €)

8. S'habilità la possibilitat d'introduir informació addicional (Ex.: pagament segur escolar de NOM DE L'ALUMNE) (Acceptar)

9. Comprovació que les dades del pagament són correctes i autoritzar el càrrec en la targeta/llibreta (Acceptar)

10. S'imprimiran dos comprovants un per al pagador i un per a poder entregar com comprovant del pagament. Retirar comprovants i la targeta/llibreta

#### **B.** Transferència o ingrés en compte en efectiu:

Revisar possibles comissions en el cas de realitzar-se l'ingrés per finestra.

Tinga en compte que pot realitzar aquest ingrés en una altra entitat financera diferent sempre que siga al compte indicat, consulte prèviament l'operativa i les possibles comissions en aquesta

# INSTRUCCIONES PARA EL PAGO DEL SEGURO ESCOLAR

A la hora de entregar el sobre de matrícula habrá que incluir en el mismo el justificante/resguardo de haber realizado el ingreso de **1,12 €** para el pago del seguro escolar en la cuenta **ES65 0081 3146 0700 0109 3015** que el centro tiene en la sucursal del Banco Sabadell, indicando el concepto y el nombre del alumno.

CUENTA: ES65 0081 3146 0700 0109 3015 TITULAR: CP FRANCESC CARROS DE LA FONT D'EN CARROS CANTIDAD A INGRESAR: 1,12 € CONCEPTO: SEGURO ESCOLAR + NOMBRE ALUMNO

### Formas de pago: ELEGIR UNA DE LAS DOS OPCIONES

**A-** En **cajeros** del Sabadell con pantalla táctil para introducir, al final el nombre del alumno/a

## INSTRUCCIONES:

- 1. Introducir la Tarjeta o Libreta
- 2. En la primera pantalla escoger: +operaciones
- 3. Escoger: Pago a terceros
- 4. Introducir el PIN
- 5. Introducir el código de la Entidad 0081 (Aceptar)

6. La pantalla pide confirmación de la Entidad a la cual se le va a efectuar el pago con la siguiente frase: El pago se hará a la entidad (CP FRANCESC CARROS DE LA FONT D'EN CARROS) (Aceptar)

7. Escoger el tipo de pago que se quiere efectuar entre las opciones posibles, y teclear el importe si es necesario (1,12 €)

8. Se habilita la posibilidad de introducir información adicional (Ej.: pago seguro escolar de NOMBRE DEL ALUMNO) (Aceptar)

9. Comprobación que los datos del pago son correctos y autorizar el cargo en la tarjeta/libreta (Aceptar)
10. Se imprimirán dos comprobantes uno para el pagador y uno para poder entregar cómo comprobante del pago. Retirar comprobantes y la tarjeta/libreta

**B.** Transferencia o ingreso en cuenta o en efectivo:

Revisar posibles comisiones en el caso de realizar el ingreso por ventanilla.

Tenga en cuenta que puede realizar dicho ingreso en otra entidad financiera distinta siempre que sea a la cuenta indicada, consulte previamente la operativa y las posibles comisiones en la misma